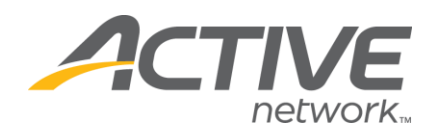

# Little League BASEBALL Age Eligibility Changes

Revised 12/22/2014

As a result of this recent adjustment to the implementation strategy, effective immediately, any player born on or after January 1, 2006 who will **turn the ages of 4-9 during the 2015 calendar year** will be eligible to participate in a local Little League program and **will use the <u>new age</u>** <u>determination date of December 31</u> for the reminder of their Little League career. Players will still be assigned to a division based on local league divisional structure.

| JAN  | FEB  | MAR  | APR  | MAY  | JUN  | JUL  | AUG  | SEP  | ОСТ  | NOV  | DEC  | AGE |
|------|------|------|------|------|------|------|------|------|------|------|------|-----|
| 2011 | 2011 | 2011 | 2011 | 2011 | 2011 | 2011 | 2011 | 2011 | 2011 | 2011 | 2011 | 4   |
| 2010 | 2010 | 2010 | 2010 | 2010 | 2010 | 2010 | 2010 | 2010 | 2010 | 2010 | 2010 | 5   |
| 2009 | 2009 | 2009 | 2009 | 2009 | 2009 | 2009 | 2009 | 2009 | 2009 | 2009 | 2009 | 6   |
| 2008 | 2008 | 2008 | 2008 | 2008 | 2008 | 2008 | 2008 | 2008 | 2008 | 2008 | 2008 | 7   |
| 2007 | 2007 | 2007 | 2007 | 2007 | 2007 | 2007 | 2007 | 2007 | 2007 | 2007 | 2007 | 8   |
| 2006 | 2006 | 2006 | 2006 | 2006 | 2006 | 2006 | 2006 | 2006 | 2006 | 2006 | 2006 | 9   |

Consequently, players born prior to **January 1, 2006** will continue to utilize the <u>current age</u> <u>determination date of April 30</u> for the 2015, 2016, and 2017 seasons. In 2018 all players born prior to January 1, 2006 will begin utilizing December 31 as their age determination date. The majority of concerns will surround the fact that a 2015 league age nine (9) year old will be 10 in 2016, 11 in 2017, but in 2018 will effectively be league age 13 and will advance out of the major league division. All players represented within the chart below will all use the December 31 date beginning in the 2018 season.

| JAN  | FEB  | MAR  | APR  | MAY  | JUN  | JUL  | AUG  | SEP  | ОСТ  | NOV  | DEC  | AGE |
|------|------|------|------|------|------|------|------|------|------|------|------|-----|
|      |      |      |      | 2005 | 2005 | 2005 | 2005 | 2005 | 2005 | 2005 | 2005 | 9   |
| 2005 | 2005 | 2005 | 2005 | 2004 | 2004 | 2004 | 2004 | 2004 | 2004 | 2004 | 2004 | 10  |
| 2004 | 2004 | 2004 | 2004 | 2003 | 2003 | 2003 | 2003 | 2003 | 2003 | 2003 | 2003 | 11  |
| 2003 | 2003 | 2003 | 2003 | 2002 | 2002 | 2002 | 2002 | 2002 | 2002 | 2002 | 2002 | 12  |
| 2002 | 2002 | 2002 | 2002 | 2001 | 2001 | 2001 | 2001 | 2001 | 2001 | 2001 | 2001 | 13  |
| 2001 | 2001 | 2001 | 2001 | 2000 | 2000 | 2000 | 2000 | 2000 | 2000 | 2000 | 2000 | 14  |
| 2000 | 2000 | 2000 | 2000 | 1999 | 1999 | 1999 | 1999 | 1999 | 1999 | 1999 | 1999 | 15  |
| 1999 | 1999 | 1999 | 1999 | 1998 | 1998 | 1998 | 1998 | 1998 | 1998 | 1998 | 1998 | 16  |
| 1998 | 1998 | 1998 | 1998 | 1997 | 1997 | 1997 | 1997 | 1997 | 1997 | 1997 | 1997 | 17  |
| 1997 | 1997 | 1997 | 1997 | 1996 | 1996 | 1996 | 1996 | 1996 | 1996 | 1996 | 1996 | 18  |

As stated, with this implementation strategy adjustment the impact on our players will be reduced, with the exception of a marginal impact on players currently participating in the very early stages of their Little League career. Furthermore, our continued focus on fun, fitness and fundamentals at the Tee Ball Division will assist local leagues as they look to provide a smooth transition to the Coach/Machine Pitch divisions of play while still developing a passion for the game as well as focusing on skill development.

WHAT'S YOUR ACTIVE

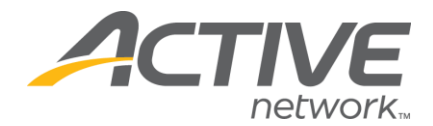

## How to Change Age Eligibility for Baseball Programs

- Navigate to the Administration tab > Manage Registration > Online Registration Setup
- 2. Select any 2015 Program containing players with ages from 4 9. Click the "Edit" button.
- 3. Under the "Program Setup" page, select your Baseball Division.
- 4. Scroll down to find Age Eligibility section
- 5. Make sure the "Allow Age As of Box?" is **NOT** checked.
- 6. Select your Minimum age and Maximum age date and the system will calculate the cut-off dates in accordance to the new Little League Age Eligibility.

| Age Eligibility                                                                 |                                                                       |
|---------------------------------------------------------------------------------|-----------------------------------------------------------------------|
| If this program has minimum and or maximum age restrictions, enter them here. U | Use the textboxs if you wish to override the system calculated dates. |
| Minimum Age 9 To be eligible, DOB must be on or before 12/31/2006               |                                                                       |
| Maximum Age 12 To be eligible, DOB must be on or after 5/1/2002                 |                                                                       |
| Allow Age as Of? 🔲 Enabling the Age as Of date will override the organization   | n age cutoff date.                                                    |
| * Age As Of Apr V / 30 V / 2015 V (Enter Month/Day/Year)                        |                                                                       |
|                                                                                 |                                                                       |

Administrators who wish to further limit the Age Eligibility of players who they may consider to be too young to play, can do so by manually entering dates in the textboxes on the right side, overriding the system calculated dates. (Example, player must be 9 on or before 8/1/06)

WHAT'S YOUR ACTIV

| Age Eligibility                                                                                                    |
|----------------------------------------------------------------------------------------------------|
| If this program has minimum and or maximum age restrictions, enter them here. Use the textboxes if you wish to override the system calculated dates. |
| Minimum Age 9 ▼ To be eligible, DOB must be on or before 12/31/2006 8/1/2006 12 ▼ To be eligible, DOB must be on or after 5/1/2002                   |
| Allow Age as Of? 🔲 Enabling the Age as Of date will override the organization age cutoff date.                                                       |
| * Age As Of Apr 🔻 / 30 🔻 / 2015 💌 (Enter Month/Day/Year)                                                                                             |

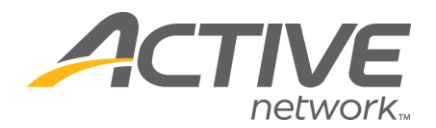

#### 2015 Little League Age Chart FOR BASEBALL DIVISION ONLY

|      | iviatori month (top line) and box with year of birth. League age indicated at right. |         |          |            |        |         |         |          |            |          |      |     |  |
|------|--------------------------------------------------------------------------------------|---------|----------|------------|--------|---------|---------|----------|------------|----------|------|-----|--|
| JAN  | FEB                                                                                  | MAR     | APR      | MAY        | JUN    | JUL     | AUG     | SEP      | ОСТ        | NOV      | DEC  | AGE |  |
| 2011 | 2011                                                                                 | 2011    | 2011     | 2011       | 2011   | 2011    | 2011    | 2011     | 2011       | 2011     | 2011 | 4   |  |
| 2010 | 2010                                                                                 | 2010    | 2010     | 2010       | 2010   | 2010    | 2010    | 2010     | 2010       | 2010     | 2010 | 5   |  |
| 2009 | 2009                                                                                 | 2009    | 2009     | 2009       | 2009   | 2009    | 2009    | 2009     | 2009       | 2009     | 2009 | 6   |  |
| 2008 | 2008                                                                                 | 2008    | 2008     | 2008       | 2008   | 2008    | 2008    | 2008     | 2008       | 2008     | 2008 | 7   |  |
| 2007 | 2007                                                                                 | 2007    | 2007     | 2007       | 2007   | 2007    | 2007    | 2007     | 2007       | 2007     | 2007 | 8   |  |
| 2006 | 2006                                                                                 | 2006    | 2006     | 2006       | 2006   | 2006    | 2006    | 2006     | 2006       | 2006     | 2006 | 9   |  |
|      |                                                                                      |         |          | 2005       | 2005   | 2005    | 2005    | 2005     | 2005       | 2005     | 2005 | 9   |  |
| 2005 | 2005                                                                                 | 2005    | 2005     | 2004       | 2004   | 2004    | 2004    | 2004     | 2004       | 2004     | 2004 | 10  |  |
| 2004 | 2004                                                                                 | 2004    | 2004     | 2003       | 2003   | 2003    | 2003    | 2003     | 2003       | 2003     | 2003 | 11  |  |
| 2003 | 2003                                                                                 | 2003    | 2003     | 2002       | 2002   | 2002    | 2002    | 2002     | 2002       | 2002     | 2002 | 12  |  |
| 2002 | 2002                                                                                 | 2002    | 2002     | 2001       | 2001   | 2001    | 2001    | 2001     | 2001       | 2001     | 2001 | 13  |  |
| 2001 | 2001                                                                                 | 2001    | 2001     | 2000       | 2000   | 2000    | 2000    | 2000     | 2000       | 2000     | 2000 | 14  |  |
| 2000 | 2000                                                                                 | 2000    | 2000     | 1999       | 1999   | 1999    | 1999    | 1999     | 1999       | 1999     | 1999 | 15  |  |
| 1999 | 1999                                                                                 | 1999    | 1999     | 1998       | 1998   | 1998    | 1998    | 1998     | 1998       | 1998     | 1998 | 16  |  |
| 1998 | 1998                                                                                 | 1998    | 1998     | 1997       | 1997   | 1997    | 1997    | 1997     | 1997       | 1997     | 1997 | 17  |  |
| 1997 | 1997                                                                                 | 1997    | 1997     | 1996       | 1996   | 1996    | 1996    | 1996     | 1996       | 1996     | 1996 | 18  |  |
|      |                                                                                      | Note: 1 | This age | chart is f | or BAS | BALL DI | VISIONS | ONLY, ar | nd only fo | or 2015. |      |     |  |

, ,

7. Click Save

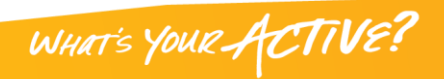

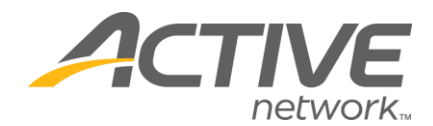

If a player's age is modified after implementation of the new Age Eligibility, you may also need to move the player to a different playing Division/Program.

## How to Move Player From One Division to Another (two options)

#### **Option One: Change Division from Online Registration Setup**

- Navigate back to the Online Registration Setup page (Administration > Manage Registration > Online Reg. Setup)
- 2. Click the blue number under "Registrations" of the 2015 Program containing 4-9 year olds.

| Year 🔻 | Season | Program                 | Division | Туре | Group | Start Date | End Date  | Status | Regis | trations | Last Reg Date |
|--------|--------|-------------------------|----------|------|-------|------------|-----------|--------|-------|----------|---------------|
| 2015   | Spring | Junior Ages 13-14: 2015 | Juniors  | Team |       | 11/1/2014  | 3/31/2015 | Open   |       | 1        | 11/8/2014     |
| 2015   | Spring | Major Ages 10-1         | Majors   | Team |       | 11/1/2014  | 3/31/2015 | Open   |       | 2        | 11/16/2014    |
| 2015   | Spring | Minor Ages 8-11: 2015   | Minors   | Team |       | 11/1/2014  | 3/31/2015 | Open   |       | 1        | 11/8/2014     |

- 3. Click the FIRST Name of specified player from the list
- 4. Click the drop-down list adjacent to "Division" to select the correct group

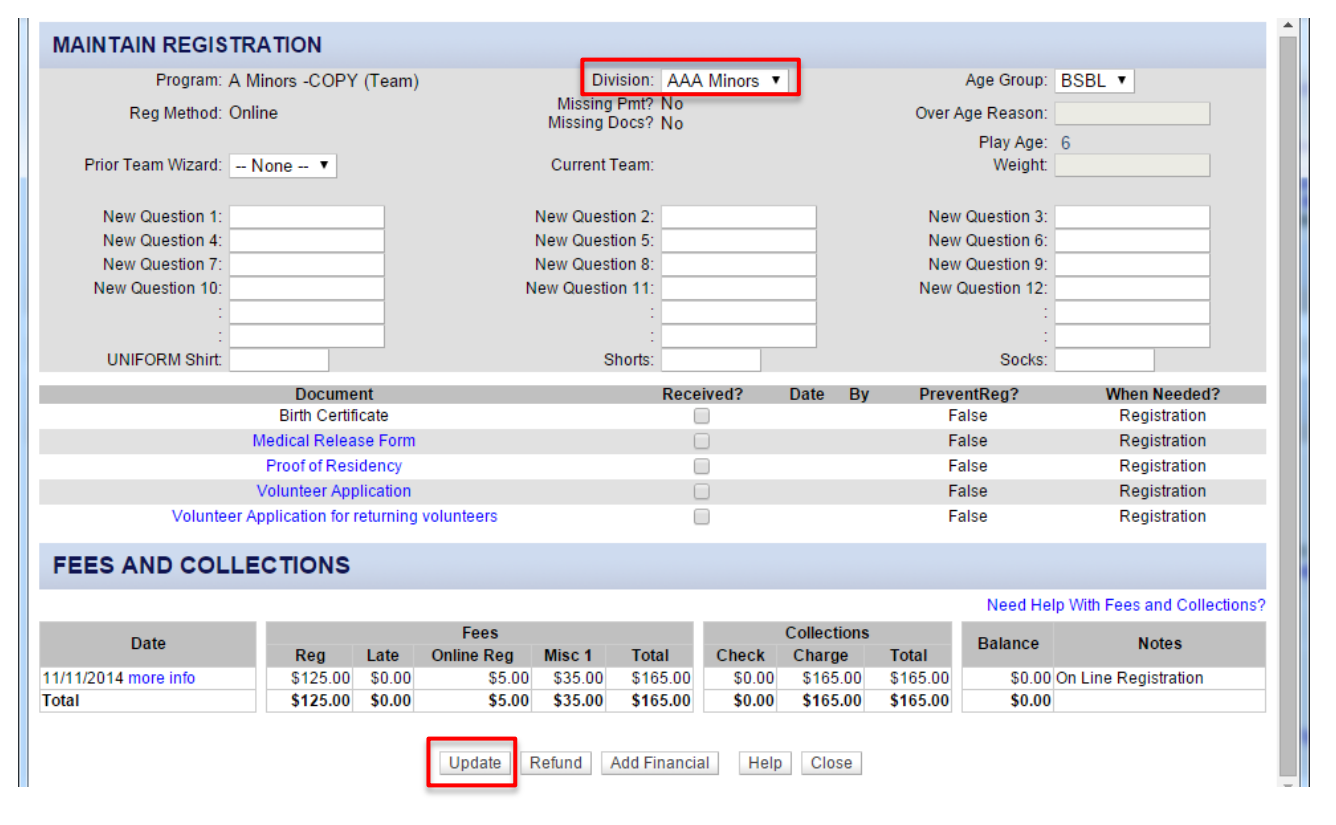

WHAT'S YOUR ACTIVE!

5. Click Update

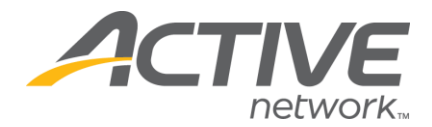

### **Option Two: Searching for a Specific Player and using Person Maintenance**

- 1. Select the Players tab > Maintain Player Information > Search for player
- 2. Navigate to the players Person Maintenance by clicking the last name.
- 3. Click the blue text under Registration History that reads "[Season] 2015" to open a new window.

| Spring 2  | 015                       |
|-----------|---------------------------|
| Program   | A Minors -COPY (Team)     |
| Club      | Test Club                 |
| Division  | A Minors (A Minors -COPY) |
| Age Group | BSBL(6)                   |
| Team      |                           |

4. Click the drop-down list adjacent to "Division" to select the correct group

| MAINTAIN REGIST      | TRATION              |          |            | _          |                 |          | _           |          |              |                               |  |
|----------------------|----------------------|----------|------------|------------|-----------------|----------|-------------|----------|--------------|-------------------------------|--|
| Program: A           | A Minors -COPY       | (Team)   |            | Div        | vision: AAA     | Minors 🔻 |             |          | Age Group:   | BSBL 🔻                        |  |
| Reg Method: (        | Online               |          |            | Missing    | Missing Pmt? No |          |             |          |              |                               |  |
| -                    |                      |          |            | wissing L  | JOCS? NO        |          |             |          | Play Age:    | 6                             |  |
| Prior Team Wizard:   | None 🔻               |          | Current 1  | Feam:      |                 |          |             | Weight:  |              |                               |  |
| New Question 1:      |                      |          |            | New Quest  | tion 2:         |          |             | New      | Question 3:  |                               |  |
| New Question 4:      |                      |          |            | New Quest  | tion 5:         |          |             | New      | Question 6:  |                               |  |
| New Question 7:      |                      |          |            | New Quest  | tion 8:         |          |             | New      | Question 9:  |                               |  |
| New Question 10:     |                      |          | N          | ew Questio | on 11:          |          |             | New (    | Question 12: |                               |  |
| 1                    |                      |          |            |            | 1               |          |             |          |              |                               |  |
| :                    |                      |          |            |            | :               |          |             |          | :            |                               |  |
| UNIFORM Shirt:       |                      |          |            | S          | horts:          |          |             |          | Socks:       |                               |  |
|                      | Docume               | nt       |            |            | Rece            | ived?    | Date By     | Preve    | ntReg?       | When Needed?                  |  |
|                      | Birth Certifi        | cate     |            |            | (               |          |             | Fa       | alse         | Registration                  |  |
|                      | Medical Releas       | se Form  |            |            |                 |          |             | Fa       | alse         | Registration                  |  |
|                      | Proof of Resi        | dency    |            |            |                 |          |             | Fa       | alse         | Registration                  |  |
|                      | Volunteer App        | lication |            |            |                 |          |             | Fa       | alse         | Registration                  |  |
| Voluntee             | er Application for r | eturning | volunteers |            | (               |          |             | Fa       | alse         | Registration                  |  |
| FEES AND COLI        | LECTIONS             |          |            |            |                 |          |             |          |              |                               |  |
|                      |                      |          |            |            |                 |          |             |          | Need He      | Ip With Fees and Collections? |  |
| Date                 |                      |          | Fees       |            |                 |          | Collections |          | Balance      | Notes                         |  |
|                      | Reg                  | Late     | Online Reg | Misc 1     | Total           | Check    | Charge      | Total    |              |                               |  |
| 11/11/2014 more info | \$125.00             | \$0.00   | \$5.00     | \$35.00    | \$165.00        | \$0.00   | \$165.00    | \$165.00 | \$0.00       | On Line Registration          |  |
| Total                | \$125.00             | \$0.00   | \$5.00     | \$35.00    | \$105.00        | \$0.00   | \$105.00    | \$105.00 | \$0.00       |                               |  |
|                      |                      |          | Update     | Refund     | Add Financia    | al Help  | Close       |          |              |                               |  |

WHAT'S YOUR ACTIVE

5. Click Update